# Simuladores de Processo

Reatores

Os simuladores de processos mais comuns, apresentam tipos diferentes de reatores, que devem ser utilizados dependendo do problema em questão. Os tipos de reatores mais comuns nos simuladores são os reatores de conversão, de equilíbrio, de Gibbs, CSTR e PFR.

A seguir serão apresentados exemplos ilustrativos da simulação desses reatores no simulador de processos DWSIM.

### **Reator de Equilíbrio**

Considere a reação de esterificação entre o etanol e o ácido acético:

 $CH_{3}COOH + C_{2}H_{5}OH \Leftrightarrow CH_{3}COOC_{2}H_{5} + H_{2}O$   $A + B \Leftrightarrow C + D$ 

Considere que uma corrente de 1 mol/s a 353.15 k e 200kPa, contendo 50% (molar) de etanol, 40% (molar) de ácido acético e 10% (molar) de água. Estime a fração molar de acetato de etila e a conversão do ácido acético no equilíbrio utilizando o reator de equilíbrio, sendo a constante de Equilíbrio (*K*) calculada a partir das atividades (*a*) dos componentes na fase líquida no equilíbrio:

$$K = \frac{a_C \cdot a_D}{a_A \cdot a_B}$$

#### Reator de Equilíbrio

Abra o DWSIM e insira os componentes (ethanol, acetic acid, ethyl acetate e water), clique em [Next] e adicione o pacote termodinâmico NRTL e clique em [Next].

Simulation Configuration Wizard

#### Compounds

Introduction

- Compounds
- Property Packages
- System of Units

Select the compounds that you want to add to the simulation. Use the textbox to search and select a compound in the list. Click "Next" to continue.

| Added        | Name                 | CAS Number | Formula    | Source Database | СР | ^ |
|--------------|----------------------|------------|------------|-----------------|----|---|
| $\checkmark$ | Acetic acid          | 64-19-7    | снзсоон    | ChemSep         |    |   |
|              | Ethanol              | 64-17-5    | СНЗСН2ОН   | ChemSep         |    |   |
| $\checkmark$ | Ethyl acetate        | 141-78-6   | CH3COOC2H5 | ChemSep         |    |   |
|              | Water                | 7732-18-5  | нон        | ChemSep         |    |   |
|              | Carbon tetrachloride | 56-23-5    | CCI4       | ChemSep         |    |   |

#### **Property Packages**

Introduction

Search

- Compounds
- Property Packages
- System of Units

Select and Add the Property Packages that you want to use in your simulation. The first on the li flowsheet objects. Click "Next" to continue.

| Available Property Packages             | Added Proper | ty Packages — |      |
|-----------------------------------------|--------------|---------------|------|
| Grayson-Streed                          | ^            | Name          | Туре |
| IAPWS-08 Seawater<br>Lee-Kesler-Plöcker |              | NRTL (1)      | NRTL |
| Modified UNIFAC (Dortmund)              |              |               |      |
| Modified UNIFAC (NIST)                  |              |               |      |
| NRTL                                    |              |               |      |
| Peng-Robinson (PR)                      |              |               |      |

#### Reator de Equilíbrio

### Escolha o sistemas de unidades (SI) e clique em [Finish].

#### System of Units

- Introduction
- ✓ Compounds
- Property Packages
- System of Units

Select the desired System of Units for your simulation. You can change individual units by selecting a custom system (other than SI, CGS or ENG).

Click "Finish" to exit the wizard and start designing the simulation model.

| System of Units SI   |           | ~ | Clone Create         |         |     |
|----------------------|-----------|---|----------------------|---------|-----|
| Property             | Unit      |   | Property             | Unit    | ^   |
| Temperature          | К         | ~ | Pressure             | Pa      | ~   |
| Mass Flow Rate       | kg/s      | ~ | Molar Flow Rate      | mol/s   | ~   |
| Volumetric flow rate | m3/s      | ~ | Specific Enthalpy    | kJ/kg   | ~   |
| Specific Entropy     | kJ/[kg.K] | ~ | Molecular Weight     | kg/kmol | ~   |
| Density              | kg/m3     | ~ | Surface Tension      | N/m     | ~   |
| Heat Capacity        | kJ/[kg.K] | ~ | Thermal Conductivity | W/[m.K] | ~   |
| Kinematic Viscosity  | m2/s      | ~ | Dynamic Viscosity    | Pa.s    | ~   |
| Delta-T              | К.        | ~ | Delta-P              | Pa      | ~   |
| Length/Head          | m         | ~ | Energy Flow          | kW      | ~   |
| Time                 | s         | ~ | Volume               | m3      | ~   |
| Molar Volume         | m3/kmol   | ~ | Area                 | m2      | ~   |
| Diameter/Thickness   | mm        | ~ | Force                | N       | ~ ~ |

#### Reator de Equilíbrio

Antes de iniciar a construção do diagrama de fluxo, deve-se criar o pacote de reações a ser utilizado no reator, no caso do CSTR o pacote deve conter a reações tipo cinética. Para acessar as configurações gerais a serem consideradas na simulação deve-se clicar em [Edit] e selecionar a opção [Simulation settings].

DWSIM - [MySimulation 26]

| EII DWSIW | - Liviy. | Simulation | 20]                      |        |           |        |  |  |  |  |
|-----------|----------|------------|--------------------------|--------|-----------|--------|--|--|--|--|
| 🚹 File    | Edit     | Insert     | Tools                    | Spre   | adsheet   | Dynami |  |  |  |  |
| 🗅 卢 📭     |          | Undo       |                          |        |           |        |  |  |  |  |
| Flowsł    | 2        | Redo       |                          |        |           |        |  |  |  |  |
| Control F | dó       | Cut select | ted objec                | ts     |           |        |  |  |  |  |
|           |          | Copy sele  | cted obj                 | ects   |           |        |  |  |  |  |
|           | Ē.       | Paste obj  | Paste objects            |        |           |        |  |  |  |  |
|           | $\times$ | Remove s   | elected o                | bjects | 5         |        |  |  |  |  |
|           | 2        | Clone sel  | ected obj                | ects   | Ctrl+Shif | t+C    |  |  |  |  |
|           | 3        | Recalcula  | te object                |        | Ct        | rl+R   |  |  |  |  |
|           |          | Export da  | Export data to Clipboard |        |           |        |  |  |  |  |
|           | ۲        | Simulatio  | n Setting                | s      | А         | lt+S   |  |  |  |  |
|           |          | General S  | ettings                  |        |           |        |  |  |  |  |

#### Reator de Equilíbrio

Settings

retiradas).

Escolha a aba [Reactions] e, se desejar, edite o Default Set e clique em [OK] (obs. Todas as reações que você criar irão automaticamente para esse conjunto padrão, caso sejam criadas reações que não sejam utilizadas nesse conjunto, elas devem ser

|                     |                | D                                            |                                                  | -                  |                 |                                    |              |   |
|---------------------|----------------|----------------------------------------------|--------------------------------------------------|--------------------|-----------------|------------------------------------|--------------|---|
| Compounds           | Thermodynamics | Reactions                                    | Mass and Ener                                    | rgy Balances       | System of Units | Floating Tables and Property Lists | Miscelaneous |   |
| Reaction S          | ets            |                                              |                                                  | Chemical F         | Reactions       |                                    |              |   |
| o 🗟 🕻               |                |                                              |                                                  | o 🗟 🕻              | ) 🤤 🗘 💭         |                                    |              |   |
| Name<br>Default Set |                | DWSIM -<br>Identificat<br>Name<br>Descriptio | Reaction Set E<br>ion<br>RE e RG<br>Default Read | ditor<br>ction Set |                 | τ                                  |              | × |
|                     |                |                                              | action                                           |                    | Туре            | Equation                           | Active Seq.  |   |
|                     |                |                                              |                                                  |                    |                 | Cancel                             | ОК           |   |

#### Reator de Equilíbrio

Em Chemical Reactions, clique em (+) e selecione clicando em [Equilibrium].

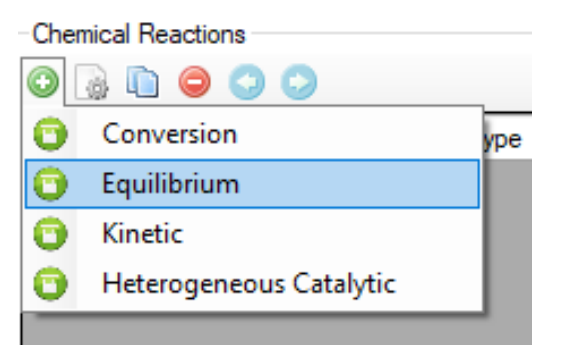

Em Identification você pode editar o nome e a descrição para a reação.

| Identification | 1                                                        |  |
|----------------|----------------------------------------------------------|--|
| Name           | EQ                                                       |  |
| Description    | Reações utilizadas nos reatores de Equilíbrio e de Gibbs |  |

#### Reator de Equilíbrio

Selecione os componentes envolvidos na reação (em Include). Indique o componente base (BC, ácido acético neste caso). Coloque os coeficientes estequiométricos (valores negativos para reagentes e positivos para produtos).

| Components/Stoichiometry                                             |              |             |              |              |                |  |  |  |  |
|----------------------------------------------------------------------|--------------|-------------|--------------|--------------|----------------|--|--|--|--|
| Name                                                                 | Molar Weight | ∆Hf (kJ/kg) | Include      | BC           | Stoich. Coeff. |  |  |  |  |
| Ethanol                                                              | 46.0684      | -5100.02    | $\checkmark$ |              | -1             |  |  |  |  |
| Acetic acid                                                          | 60.052       | -7207.09    | $\checkmark$ | $\checkmark$ | -1             |  |  |  |  |
| Ethyl acetate                                                        | 88.1051      | -5045.11    | $\checkmark$ |              | 1              |  |  |  |  |
| Water                                                                | 18.0153      | -13422.7    | $\checkmark$ |              | 1              |  |  |  |  |
|                                                                      |              |             |              |              |                |  |  |  |  |
| Stoichiometry OK Balance Heat of Reaction (kJ/kmol_BC) (25°C) -18564 |              |             |              |              |                |  |  |  |  |
| quation CH3CH2OH + CH3COOH <> CH3COOC2H5 + HOH                       |              |             |              |              |                |  |  |  |  |

#### Reator de Equilíbrio

Adicione os parâmetros de equilíbrio da reação, que neste caso utilizou como base para o cálculo as atividades na fase líquida, cuja constante foi estimada para o intervalo de temperaturas entre 333,15 K e 373,15 K. Clique em [OK].

| - Equilib                                                                   | rium Reactior  | Parameters -               |              |         |   |            |         |          |        |  |
|-----------------------------------------------------------------------------|----------------|----------------------------|--------------|---------|---|------------|---------|----------|--------|--|
| Basis                                                                       | Activity       |                            | ✓ Phase      | Liquid  | ~ | Tmin (K) 3 | 33.15 1 | Гтах (К) | 373.15 |  |
| Approa                                                                      | ch (%)         | 0                          |              |         |   |            |         |          |        |  |
| Equilibrium Constant (Keq)                                                  |                |                            |              |         |   |            |         |          |        |  |
| ○ Calculate from Gibbs Energy of Reaction DelG_R (kJ/kmol_BC) (25°C) -14240 |                |                            |              |         |   |            |         |          |        |  |
| ⊖ T                                                                         | Function.: In  | Keq <mark>[</mark> f(T)] = |              |         |   |            |         | -        | T in K |  |
| Co                                                                          | Constant Value |                            |              |         |   |            |         |          |        |  |
| Use '.'                                                                     | as the decim   | al separator or            | n math expre | ssions. |   | Ca         | ncel    |          | ок     |  |

#### Reator de Equilíbrio

Arraste para o diagrama de fluxo e configure uma corrente de alimentação de 1 mol/s a 353.15 k e 200kPa, com frações molares de 0.5 de etanol, 0.4 de ácido acético e 0.1 de água.

| General Info             |                                  |                                                                                                    |                  |           |     |  |  |
|--------------------------|----------------------------------|----------------------------------------------------------------------------------------------------|------------------|-----------|-----|--|--|
| Object                   | F                                | *                                                                                                    |                  |           |     |  |  |
| Status                   | Calculated (23/06/2020 09:16:24) | Image: A start of the start of the start |                  |           |     |  |  |
| Linked to                |                                  |                                                                                                    |                  |           |     |  |  |
| Property Package Setting | gs                               |                                                                                                    | F                |           |     |  |  |
| Property Package         | NRTL (1)                         | ×                                                                                                    |                  |           |     |  |  |
| Flash Algorithm          | Default                          | ×                                                                                                    |                  |           |     |  |  |
| Input Data Results Ar    | nnotations Dynamics Floating Tal | Stream Conditions                                                                                                    | Compound Amounts |           |     |  |  |
| Stream Conditions Co     | mpound Amounts                   |                                                                                                    | Basis Mole       | Fractions |     |  |  |
| Flash Spec               | Temperature and Pressure (TP)    | ~                                                                                                    | Colored          |           |     |  |  |
| Temperature              | 353.15                           | К ~                                                                                                    | Solvent          |           |     |  |  |
| Pressure                 | 200000                           | Pa 🗸 🗸                                                                                                    | Compound         | Amount    |     |  |  |
| Mass Flow 0.0530602      |                                  | kg/s 🗸                                                                                                    | Ethanol          |           | 0.5 |  |  |
| Molar Flow 1             |                                  | mol/s ~                                                                                                    | Acetic acid      |           | 0.4 |  |  |
| Volumetric Flow          |                                  | m3/s ~                                                                                                    | Ethyl acetate    |           | 0   |  |  |
| Volumente How            | 0.100702.00                      | 110/0                                                                                                    | Water            |           | 0.1 |  |  |

### Reator de Equilíbrio

Arraste um reator de equilíbrio (isotérmico) e configure como mostrado na figura.

| RE-001 (Equilibrium Reacto | и) ф                             | × | Flowsheet Dynamics                            |
|----------------------------|----------------------------------|---|-----------------------------------------------|
| General Info               |                                  | ^ | Control Panel Mode Search                     |
| Object F                   | RE-001                           |   |                                               |
| Status C                   | Calculated (23/06/2020 09:20:20) |   |                                               |
| Linked to                  |                                  |   |                                               |
| Connections                |                                  |   | v v                                           |
| Inlet Stream               | F 🗸 🖌                            |   | F E -                                         |
| Outlet Stream 1            | V ~ ¥                            |   | RE-001                                        |
| Outlet Stream 2            | L 🗸 🖌                            |   | Eeq                                           |
| Energy Stream              | Eeq 🗸 🤞                          | I |                                               |
| Calculation Parameters     |                                  |   |                                               |
| Parameters Convergence     |                                  |   |                                               |
| Reaction Set               | RE e RG 🗸 🗸                      |   | Streams Pressure Changers Separa              |
| Calculation Mode           | Isothermic $\checkmark$          |   |                                               |
| Minimization Method        | $\sim$                           |   | Conversion Continuous<br>Baastor Stirred Tank |
| Outlet Temperature         | 298.15 К 🗸                       |   | Reactor                                       |
| Pressure Drop              | 0 Pa ~                           |   | Integrator Controls                           |
| Property Package Settin    | igs                              |   | Schedule                                      |
| Property Package           | NRTL (1) 🗸 🔅                     |   |                                               |
| Flash Algorithm            | Default 🗸 🧔                      |   |                                               |

#### Reator de Equilíbrio

Verifique os resultados de conversão (no reator de equilíbrio) e as frações molares na saída de líquido.

Reator

Saída de Líquido (L)

| Results   |           |             |                |         | Input Data | Results  | Annotations | Dynamics | Floatin | g Tables  |        |
|-----------|-----------|-------------|----------------|---------|------------|----------|-------------|----------|---------|-----------|--------|
| General   | Reactions | Conversions |                |         | Stream Co  | nditions | Compound An | nounts   |         |           |        |
| Compou    | ind       |             | Conversion (%) |         |            |          |             |          |         |           |        |
| Ethanol   |           |             |                | 32.4837 | Basis      | Mole I   | Fractions   |          |         |           | $\sim$ |
| Acetic ac | id        |             |                | 40.6047 | Solvent    |          |             |          |         |           | $\sim$ |
|           |           |             |                |         | Compo      | und      | Amou        | int      |         | Total: 1  |        |
|           |           |             |                |         | Ethanol    |          |             | 0.337    | 58133   | Norma     | lize   |
|           |           |             |                |         | Acetic a   | cid      |             | 0.237    | 58133   | Faual     |        |
|           |           |             |                |         | Ethyl ac   | etate    |             | 0.162    | 41867   | Equal     | ze     |
|           |           |             |                |         | Water      |          |             | 0.262    | 41867   | Clea      | r      |
|           |           |             |                |         |            |          |             |          |         | Accept Ch | anges  |
|           |           |             |                |         |            |          |             |          |         |           |        |

#### **Reator de Gibbs**

Vamos agora utilizar o reator de Gibbs para comparar a resposta no equilíbrio.

Primeiramente clone a corrente de alimentação F (clicando com o botão direito do mouse sobre a corrente F). Arraste um reator de Gibbs (isotérmico) e configure para calcular a extensão da reação (calculate reaction extents).

Note que o reator não converge para uma resposta, devendo ser fornecida uma condição inicial.

| RG-006 (Gibbs Reactor) |                                            | η× | Flowsheet          | Dynam                                  |
|------------------------|--------------------------------------------|----|--------------------|----------------------------------------|
| General Info           |                                            | ^  | Control Panel M    | ode Search                             |
| Object                 | RG-006                                     |    |                    |                                        |
| Status                 | Error (The Element Matrix is not defined.) | •  |                    |                                        |
| Linked to              |                                            |    |                    |                                        |
| Connections            |                                            |    |                    |                                        |
| Inlet Stream           | F (2) 🗸 ≽ 🎽                                |    |                    |                                        |
| Outlet Stream 1        | VG 🗸 🖌                                     |    |                    |                                        |
| Outlet Stream 2        | LG 🗸 🗲 🎽                                   |    |                    | VG                                     |
| Energy Stream          | EG 🗸 🖌                                     | •  | F(2)               |                                        |
| Calculation Parameters |                                            |    | RG-0               | 06                                     |
| Parameters Compounds   | Bements Initial Estimates Convergence      |    | EG                 |                                        |
| Reaction Set           | RE e RG 🗸 🗸                                |    | Streams Pressure   | Changers Se                            |
| Calculation Mode       | Isothermic $\checkmark$                    |    | -                  |                                        |
| Minimization Method    | Calculate Reaction Extents $~~$            |    | Conversion         | Continuou<br>Stirred Tap               |
| Outlet Temperature     | 298.15 K 🗸                                 |    | Reactor            | Surreu lan                             |
| Pressure Drop          | 0 Pa ~                                     |    | Integrator Control | s :::::::::::::::::::::::::::::::::::: |
| Property Package Set   | tings                                      |    | Schedule           |                                        |
| Property Package       | NRTL (1) 🗸 🧼                               |    |                    |                                        |
| Flash Algorithm        | Default 🗸 🌼                                |    |                    | 2 -                                    |

#### **Reator de Gibbs**

No reator, em Calculation Parameters configure a estimativa inicial a partir dos valores inicialmente apresentado nas saídas criadas.

Selecione os componentes:

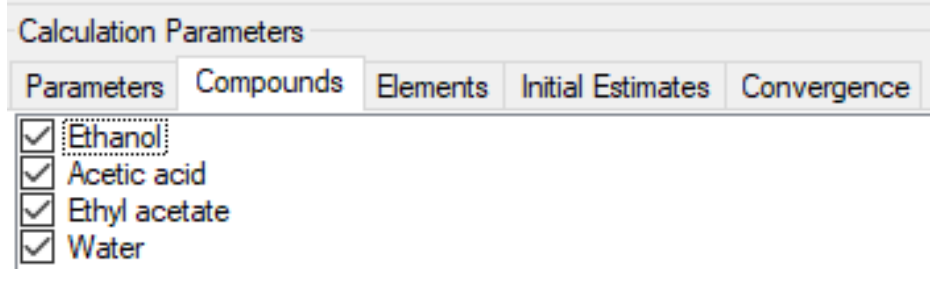

Em initial estimates selecione [Copy from outlet liquid stream]

| Parameters                    | Compounds                                             | Elements | Initial Estimates                 | Convergence |   |  |  |  |
|-------------------------------|-------------------------------------------------------|----------|-----------------------------------|-------------|---|--|--|--|
| Configura                     | tion                                                  |          |                                   |             |   |  |  |  |
| Copy from                     | Copy from inlet stream Copy from outlet liquid stream |          |                                   |             |   |  |  |  |
| Copy from outlet vapor stream |                                                       |          |                                   |             |   |  |  |  |
| Initial Esti                  | mates                                                 |          |                                   |             |   |  |  |  |
| Compour                       | nd                                                    |          | Estimates for Ou<br>Flows (mol/s) | utlet Mole  | ^ |  |  |  |
| Ethanol                       |                                                       |          |                                   | 4.71163     |   |  |  |  |
| Acetic aci                    | id                                                    |          |                                   | 4.71163     |   |  |  |  |
| Ethyl acet                    | tate                                                  |          |                                   | 4.71163     |   |  |  |  |
| Water                         |                                                       |          |                                   | 4 71163     | Y |  |  |  |

#### **Reator de Gibbs**

Clique com o botão direito do mouse sobre o reator de Gibbs e selecione [Recalculate]. Observe que F (2) está azul antes de clicar em Recalculate, caso ela esteja vermelha, basta clicar com o botão direito do mouse sobre a corrente e em [Recalculate], depois é só seguir para o recálculo do reator de Gibbs. O resultado esperado é apresentado na figura da direita.

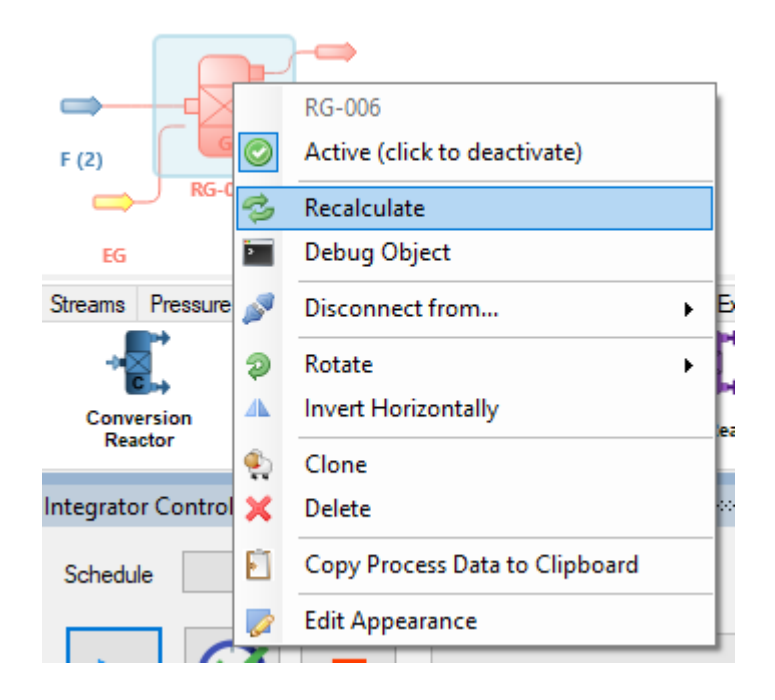

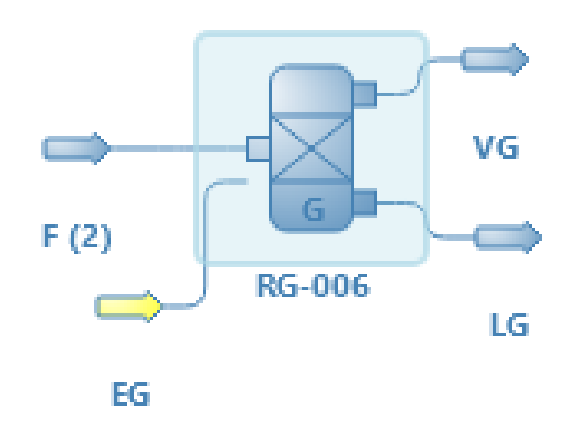

#### Reator de Gibbs

Verifique os resultados de conversão (no reator Gibbs) e as frações molares na saída de líquido.

Reator de Gibbs

Saída de Líquido (LG)

| Results                       |                | Input Data Results | Annotations Dynamics | Floating Tables  |
|-------------------------------|----------------|--------------------|----------------------|------------------|
| General Reactions Conversions |                | Stream Conditions  | Compound Amounts     |                  |
| Compound                      | Conversion (%) |                    |                      |                  |
| Ethanol                       | 32.4837        | Basis Mole         | Fractions            | ~                |
| Acetic acid                   | 40.6047        | Solvent            |                      | ~                |
|                               |                | Compound           | Amount               | Total: 1         |
|                               |                | Ethanol            | 0.337                | /58133 Normalize |
|                               |                | Acetic acid        | 0.237                | 58133 Equaliza   |
|                               |                | Ethyl acetate      | 0.162                | 41867            |
|                               |                | Water              | 0.262                | 41867 Clear      |
|                               |                |                    |                      | Accept Changes   |

Obs. Os resultados para o reator de Gibbs e de Equilíbrio são idênticos, como esperado para este caso

#### Reator de Conversão

Utilizando como base a conversão do equilíbrio (40.6% em ácido acético) vamos agora configurar um reator de conversão com uma conversão de ácido acético de 40%, ou seja, 0.6% inferior àquela do equilíbrio. Para isso deve-se criar um novo (clicando em (+) no Reactions Sets) conjunto de reações com a reação de conversão. Clique em OK.

| Compounds Thermo | dynamic | es Rea                      | actions | Mass and Energy     | gy Balances   | System of Ur  | nits Float | ing Tables and Pro | perty Lists | Miscelan |
|------------------|---------|-----------------------------|---------|---------------------|---------------|---------------|------------|--------------------|-------------|----------|
| Reaction Sets    | DWS     | DWSIM - Reaction Set Editor |         |                     |               |               |            |                    |             |          |
| o 🕼 🗋 🤤          | lden    | tification                  | I       |                     |               |               |            |                    |             | _        |
| Name             | Nam     | e                           | RC      |                     |               |               |            |                    |             |          |
| RE e RG          | Des     | cription                    | Reaçã   | io utilizada na cor | nfiguração do | reator de con | versão     |                    |             |          |
|                  | Rea     | ctions                      |         |                     |               |               |            |                    |             |          |
|                  | 0       | Reacti                      | on      |                     | Туре          | Ed            | quation    |                    | Active      | Seq.     |
|                  |         |                             |         |                     |               |               |            |                    |             |          |
|                  |         |                             |         |                     |               |               |            |                    |             |          |
|                  |         |                             |         |                     |               |               |            | Cancel             | 0           | к        |

#### Reator de Conversão

Clique em (+) em Chemical reactions e selecione [Conversion] para configurar uma reação de conversão .

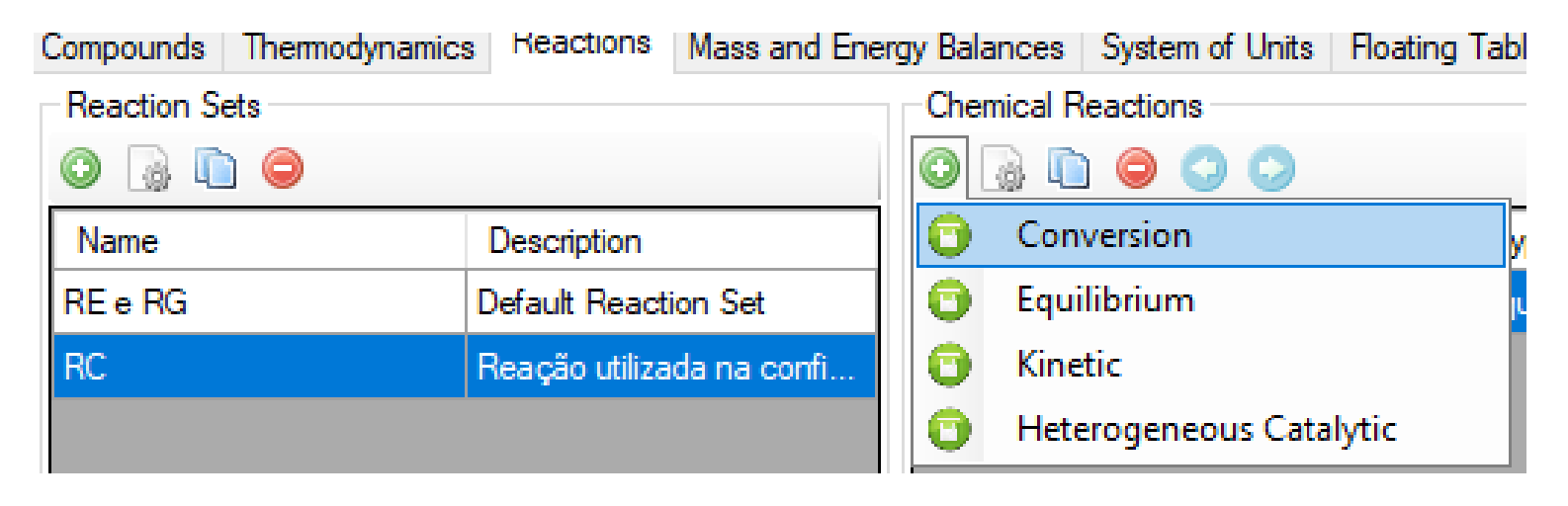

#### **Reator de Conversão**

Clique em (+) em Chemical reactions e selecione [Conversion] para configurar uma reação de conversão (reação em fase líquida, com 40% de conversão com relação ao ácido acético).

| Edit Conversion Reaction                |                                                                          |                      |              |              | ×              |  |  |  |  |
|-----------------------------------------|--------------------------------------------------------------------------|----------------------|--------------|--------------|----------------|--|--|--|--|
| Identification                          |                                                                          |                      |              |              |                |  |  |  |  |
| Name CONV                               |                                                                          |                      |              |              |                |  |  |  |  |
| Description Reação de conversão         | Reação de conversão                                                      |                      |              |              |                |  |  |  |  |
| Components/Stoichiometry                |                                                                          |                      |              |              |                |  |  |  |  |
| Name                                    | Molar Weight                                                             | ∆Hf (kJ/kg)          | Include      | BC           | Stoich. Coeff. |  |  |  |  |
| Ethanol                                 | 46.0684                                                                  | -5100.02             | $\checkmark$ |              | -1             |  |  |  |  |
| Acetic acid                             | 60.052                                                                   | -7207.09             | $\checkmark$ | $\checkmark$ | -1             |  |  |  |  |
| Ethyl acetate                           | 88.1051                                                                  | -5045.11             | $\checkmark$ |              | 1              |  |  |  |  |
| Water                                   | 18.0153                                                                  | -13422.7             | $\checkmark$ |              | 1              |  |  |  |  |
|                                         |                                                                          |                      |              |              |                |  |  |  |  |
| Stoichiometry OK                        | Balance Heat d                                                           | of Reaction (kJ/kmol | _BC) (25 °C  | C) -185      | 64             |  |  |  |  |
| Equation CH3CH2OH + CH3COOH             | > CH3COOC2H5 + H                                                         | ОН                   |              |              |                |  |  |  |  |
| Conversion Reaction Parameters          |                                                                          |                      |              |              |                |  |  |  |  |
| Base Comp Acetic acid                   |                                                                          |                      | Phase        | Liquid       | ~              |  |  |  |  |
| Conversion [%, f(T)] = 40               |                                                                          |                      |              |              | T in K         |  |  |  |  |
| Use '.' as the decimal separator on the | Use '.' as the decimal separator on the conversion expression. Cancel OK |                      |              |              |                |  |  |  |  |

#### Reator de Conversão

No reaction set, selecione o conjunto para os reatores de equilíbrio e retire a seleção da reação de conversão. Clique em OK.

| Reaction<br>Name<br>RE e RG<br>RC | DWS<br>Ider<br>Nar<br>Des | SIM - Re<br>ntification<br>me<br>scription | action Set Editor<br>RE e RG<br>Default Reaction Set |             |            |              |      |   |
|-----------------------------------|---------------------------|--------------------------------------------|------------------------------------------------------|-------------|------------|--------------|------|---|
|                                   | Rea                       | actions                                    |                                                      |             |            |              |      |   |
|                                   | $\odot$                   | Reaction                                   |                                                      | Туре        | Equation   | Active       | Seq. |   |
|                                   | ٢                         | EQ                                         |                                                      | Equilibrium | CH3CH2OH + | $\checkmark$ | 0    |   |
|                                   |                           | CONV                                       |                                                      | Conversion  | CH3CH2OH + | - CH3COOH> C |      | 0 |
|                                   |                           |                                            |                                                      |             |            |              |      |   |
|                                   |                           |                                            |                                                      |             |            | Cancel       | 0    | ĸ |

#### Reator de Conversão

No reaction set, selecione o conjunto para o reator de conversão e adicione (+) a reação de conversão. Clique em OK.

| WSI                                                                 | M - Reaction Set Editor |            |                       |             |  |  |  |  |  |
|---------------------------------------------------------------------|-------------------------|------------|-----------------------|-------------|--|--|--|--|--|
| Ident                                                               | tification              |            |                       |             |  |  |  |  |  |
| Name RC                                                             |                         |            |                       |             |  |  |  |  |  |
| Description Reação utilizada na configuração do reator de conversão |                         |            |                       |             |  |  |  |  |  |
| Rea                                                                 | ctions                  |            |                       |             |  |  |  |  |  |
| ) 🖯                                                                 | Reaction                | Туре       | Equation              | Active Seq. |  |  |  |  |  |
| )                                                                   | CONV                    | Conversion | CH3CH2OH + CH3COOH> C | ✓ 0         |  |  |  |  |  |
|                                                                     |                         |            |                       |             |  |  |  |  |  |
|                                                                     |                         |            |                       |             |  |  |  |  |  |
|                                                                     |                         |            |                       |             |  |  |  |  |  |
|                                                                     |                         |            |                       |             |  |  |  |  |  |
|                                                                     |                         |            |                       |             |  |  |  |  |  |
|                                                                     |                         |            |                       |             |  |  |  |  |  |
|                                                                     |                         |            |                       |             |  |  |  |  |  |
|                                                                     |                         |            | C                     | 01/         |  |  |  |  |  |

#### Reator de Conversão

Clone a corrente de alimentação de um dos reatores de equilíbrio, arraste e configure um reator de conversão.

| RC-011 (Conversion Reac | tor) ·····                       | ,,,,,,,,,,,,,,,,,,,,,,,,,,,,,,,,,,,,,, | × | Flowsheet          | Dyna    | imics Manager   |
|-------------------------|----------------------------------|----------------------------------------|---|--------------------|---------|-----------------|
| General Info            |                                  |                                        | ^ | Control Panel Mo   | de Sear | :h              |
| Object                  | RC-011                           |                                        |   |                    |         |                 |
| Status                  | Calculated (23/06/2020 11:08:27) | <b>~</b>                               |   | _                  |         |                 |
| Linked to               |                                  |                                        |   | _                  |         |                 |
| Connections             |                                  |                                        |   |                    | 98      |                 |
| Inlet Stream            | F (3)                            | × 差 🔊                                  |   | F (3)              | С       |                 |
| Outlet Stream 1         | VC                               | ✓                                      |   |                    | RC-011  | LC              |
| Outlet Stream 2         | LC                               | ~ <i>š</i>                             |   | FC                 |         |                 |
| Energy Stream           | EC                               | ✓ <i>≶</i>                             |   | 20                 |         |                 |
| Calculation Parameters  |                                  |                                        |   |                    |         |                 |
| Parameters              |                                  |                                        |   |                    |         |                 |
| Reaction Set            | RC                               | $\sim$                                 |   | Streams Pressure C | hangers | Separators/Tank |
| Calculation Mode        | Isothermic                       | ~                                      |   | <b>2</b>           |         | +               |

#### Reator de Conversão

Reator de conversão

Verifique os resultados de conversão (no reator de conversão) e as frações molares na saída de líquido.

Saída de Líquido (LC)

| Results                       | esults         |              |                | Amounts |      |
|-------------------------------|----------------|--------------|----------------|---------|------|
| General Reactions Conversions |                | Baeie        | Mole Fractions |         |      |
| Compound                      | Conversion (%) | 01.          |                |         |      |
| Ethanol                       | 32             | Solvent      |                |         |      |
| Acetic acid                   | 40             | Compound     | 1              | Amount  |      |
|                               |                | Ethanol      |                |         | 0.34 |
|                               |                | Acetic acid  |                |         | 0.24 |
|                               |                | Ethyl acetat | te             |         | 0.16 |
|                               |                | Water        |                |         | 0.26 |

Obs. Quando a conversão de um determinado reator de uma planta (CSTR ou PFR) for conhecida pode-se utilizar um reator de conversão para representá-lo, por se tratar de um reator mais simples de configurar e, também, com melhor convergência. Porém, o reator de conversão possui a desvantagem de não fornecer informações sobre as dimensões do reator.

#### **Reator CSTR**

Vamos agora considerar que deseja-se estimar o volume de um reator contínuo de mistura perfeita (CSTR), desprezando a massa de catalisador utilizada no processo, para que se tenha uma conversão de 40% do ácido acético (fração molar de ácido acético na saída igual a 0,24). Considere as cinéticas de ordem direta ( $r_{do}$ ) e reversa ( $r_{ro}$ ) apresentada nas equações:

$$r_{do} = k_1[A][B]$$
  
$$r_{ro} = k_2[C][D]$$

As constantes cinéticas ( $k_1 e k_2$ ) são obtidas a partir da equação de Arrhenius:

$$k_1 = Ae^{\frac{-E}{RT}}$$
$$k_2 = A'e^{\frac{-E'}{RT}}$$

Os valores estimados para as constantes cinéticas, para as concentrações em mol/cm<sup>3</sup> e as velocidades em cm<sup>3</sup>/(mol s) são:

A = 46617 cm<sup>3</sup>/(mol s), A' = 11713, E = E' = 84878 J/mol

Em Identification você pode editar o nome e a descrição para a reação.

#### **Reator CSTR**

Em Reactions Set, clique em (+) e configure. Clique em [OK].

| Reaction Sets |                      |                               |                                               | -Chemical F        | Reactions             |                                       |          |
|---------------|----------------------|-------------------------------|-----------------------------------------------|--------------------|-----------------------|---------------------------------------|----------|
| o 🗟 🗋 🤤       |                      |                               |                                               | 0 🗟 🕻              | ) 😑 🔾 💭               |                                       |          |
| Name          | P                    | line -                        |                                               | Mana               |                       | Т                                     |          |
| RE e RG       | C DWS                | IM - Re                       | action Set Edi                                | itor               |                       |                                       |          |
| RC            | F Ider<br>Nan<br>Des | ntification<br>ne<br>cription | CSTR e PFR<br>Reação cinéti<br>pistonado (PFI | ca utilizada<br>R) | no reator contínuo de | e mistura perfeita (CSTR) e tubular o | le fluxo |
|               | Rea                  | Reactions                     |                                               |                    |                       |                                       |          |
|               |                      | Reacti                        | on                                            |                    | Туре                  | Equation                              | Active   |

Em Chemical Reactions, clique em (+) e selecione clicando em [Kinetic].

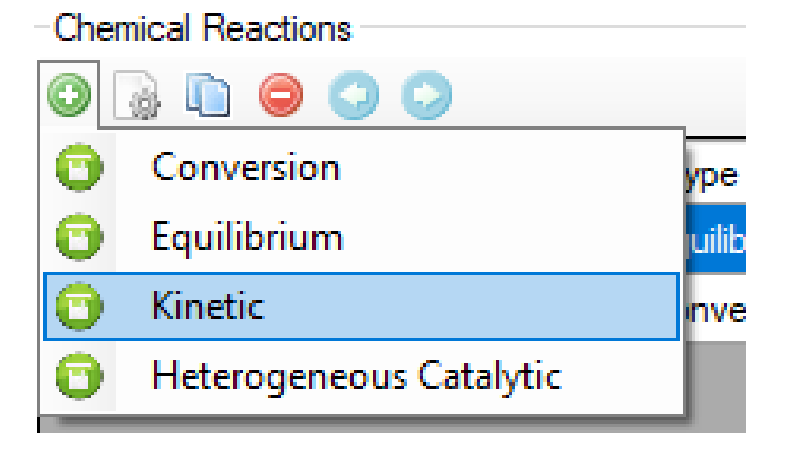

#### **Reator CSTR**

Em Identification você pode editar o nome e a descrição para a reação.

#### Add New Kinetic Reaction

| -Identification | 1                                   |
|-----------------|-------------------------------------|
| Name            | Kinetic                             |
| Descriptio      | Reação considerada no CSTR e/ou PFR |

#### **Reator CSTR**

Selecione os componentes envolvidos na reação (em Include). Indique o componente base (BC, ácido acético neste caso). Coloque os coeficientes estequiométricos e indique a ordem das reações direta (DO) e reversa (RO) com relação a cada componente.

 $\begin{aligned} r_{do} &= k_1[A][B] \\ r_{ro} &= k_2[C][D] \end{aligned}$ 

| Components, Stoichiometry and Re                              | eaction Orders |             |              |              |                |    |    |  |
|---------------------------------------------------------------|----------------|-------------|--------------|--------------|----------------|----|----|--|
| Name                                                          | Molar Weight   | ∆Hf (kJ/kg) | Include      | BC           | Stoich. Coeff. | DO | RO |  |
| Ethanol                                                       | 46.0684        | -5100.02    | $\checkmark$ |              | -1             | 1  | 0  |  |
| Acetic acid                                                   | 60.052         | -7207.09    | $\checkmark$ | $\checkmark$ | -1             | 1  | 0  |  |
| Ethyl acetate                                                 | 88.1051        | -5045.11    | $\checkmark$ |              | 1              | 0  | 1  |  |
| Water                                                         | 18.0153        | -13422.7    | $\checkmark$ |              | 1              | 0  | 1  |  |
|                                                               |                |             |              |              |                |    |    |  |
| Stoichiometry OK Balance Heat of Reaction (kJ/kmol_BC) -18564 |                |             |              |              |                |    |    |  |
| Equation CH3CH2OH + CH3COOH <> CH3COOC2H5 + HOH               |                |             |              |              |                |    |    |  |

#### **Reator CSTR**

Adicione os parâmetros da cinética de reação, que neste caso utilizou como base para o cálculo da velocidade as concentrações na fase líquida, cujas constantes foram estimadas pela literatura citada na descrição do problema para o intervalo de temperaturas entre 33315 K e 373,15 K e considerando unidades de concentração em mol/cm<sup>3</sup>, de velocidade em mol/[cm<sup>3</sup> s] e de energia de ativação em J/mol.

| Kinetic Reaction Para                                     | meters                       |        |                                    |           |          |        |   |  |  |
|-----------------------------------------------------------|------------------------------|--------|------------------------------------|-----------|----------|--------|---|--|--|
| Base Component                                            | Acetic coid                  | Basis  | Molar Concentrations               | ~         | Tmin (K) | 333.15 |   |  |  |
| base component                                            | Acelic acid                  | Phase  | Liquid                             | ~         | Tmax (K) | 373.15 |   |  |  |
| Direct and Reverse Reactions Velocity Constant (k and k') |                              |        |                                    |           |          |        |   |  |  |
| Direct Reaction                                           | Arrhenius                    | A 466  | 617                                | Ε [       | 34878    | J/mol  | ~ |  |  |
|                                                           | O User-Defined: f(T), T in K |        |                                    |           |          |        |   |  |  |
| Reverse Reaction                                          | Arrhenius                    | A' 117 | 713                                | E' 8      | 34878    | J/mol  | ~ |  |  |
|                                                           | O User-Defined: f(T), T in K |        |                                    |           |          |        |   |  |  |
| Amount Units mol/                                         | /cm3                         |        | <ul> <li>Velocity Units</li> </ul> | l/[cm3.s] |          |        | ~ |  |  |

#### **Reator CSTR**

Desative a reação cinética do conjunto de reações dos reatores de equilíbrio. Clique em [OK].

| Name       | P     |                 | N              |             | T        |              |              |      |
|------------|-------|-----------------|----------------|-------------|----------|--------------|--------------|------|
| RE e RG    | E DWS | IM - Reaction   | Set Editor     |             |          |              |              | ×    |
| RC         | F Ide | ntification     |                |             |          |              |              |      |
| CSTR e PFR | F Nar | me REel         | RG             |             |          |              |              |      |
|            | Des   | scription Defau | t Reaction Set |             |          |              |              |      |
|            |       |                 |                |             |          |              |              |      |
|            | Rea   | actions         |                |             |          |              |              |      |
|            | 0     | Reaction        |                | Туре        | Equation |              | Active       | Seq. |
|            | 9     | EQ              |                | Equilibrium | CH3CH2OH | + CH3COOH <> | $\checkmark$ | 0    |
|            |       | CONV            |                | Conversion  | CH3CH2OH | + CH3COOH> C |              | 0    |
|            |       | Kinetic         |                | Kinetic     | СНЗСН2ОН | + CH3COOH <> |              | 0    |
|            |       |                 |                |             |          |              |              |      |
|            |       |                 |                |             |          |              |              |      |
|            |       |                 |                |             |          |              |              |      |
|            |       |                 |                |             |          |              |              |      |
|            |       |                 |                |             |          | Cancel       | C            | ж    |

#### **Reator CSTR**

Insira (+) a reação cinética no Reaction set editor criado para os reatores CSTR e PFR.

| Reaction Sets |                                       | Chemical Reactions                          |                                  |                  |
|---------------|---------------------------------------|---------------------------------------------|----------------------------------|------------------|
| o 🗟 🗋 🤤       |                                       | 0 🗟 🗈 🔾 🔾                                   | )                                |                  |
| Name          | P                                     | News                                        | Т                                | E                |
| RE e RG       | DWSIM - Reaction Set                  | Editor                                      |                                  | ×                |
| RC            | F Identification                      |                                             |                                  |                  |
| CSTR e PFR    | F Name CSTR e PF                      | R                                           |                                  |                  |
|               | Description Reação cir<br>pistonado ( | nética utilizada no reator cont ín<br>(PFR) | uuo de mistura perfeita (CSTR) e | tubular de fluxo |
|               | Reactions                             |                                             |                                  |                  |
|               | Reaction                              | Туре                                        | Equation                         | Active Seq.      |
|               | G Kinetic                             | Kinetic                                     | СНЗСН2ОН + СНЗСООН               | <-> ☑ 0          |
|               | Add Reaction                          |                                             |                                  |                  |

#### **Reator CSTR**

Clone uma das correntes de alimentação já utilizadas recalcule a corrente (clique com o botão direito do mouse sobre a mesma) e arraste e configure um CSTF (inicialmente de 1m<sup>3</sup>) no diagrama de fluxo (despreze a quantidade de catalisador) Observe que para 1 m<sup>3</sup> conversão de ácido acético foi maior que 40%. Pode-se análise de fazer uma sensibilidade da conversão para o volume do reato variando entre 0.001 m<sup>3</sup> e 1 m<sup>3</sup> para se ter uma boa estimativa inicial do volume do reator.

|    | CSTR-016 (Continuous St | irred Tank Rea | actor (CSTR)) | 00000000 | : <b>다</b> )                                                                                                    | x | Flowsheet           | Dyna       | mics Man      | ager    |
|----|-------------------------|----------------|---------------|----------|----------------------------------------------------------------------------------------------------|---|---------------------|------------|---------------|---------|
|    | General Info            |                |               |          |                                                                                                    | ^ | Control Panel Mo    | de Seard   | :h            |         |
| e  | Object                  | CSTR-016       |               |          |                                                                                                    |   |                     |            |               |         |
| 5, | Status                  | Calculated (23 | 3/06/2020 13: | 13:48)   | Image: A start and a start a start |   |                     |            |               |         |
| é  | Linked to               |                |               | _        |                                                                                                    |   |                     | 6          | $\rightarrow$ |         |
|    | Connections             |                |               |          |                                                                                                    |   |                     |            | -             |         |
| 0  | Inlet Stream            | F (4)          | ×             | / 🦻      | <b>\$</b>                                                                                                    |   | E (4)               |            | Vcstr         |         |
| e  | Outlet Stream 1         | Lostr          | `             | / 🦻      | <b>S</b>                                                                                                    |   | F (4)               |            |               |         |
| R  | Outlet Stream 2         | Vcstr          | ×             | / 🦻      | <b>S</b>                                                                                                    |   |                     |            |               |         |
| 0  | Energy Stream           | Ecstr          | \<br>\        | / 🦻      | <b>S</b>                                                                                                    |   |                     |            | 3             | _       |
| e  | Calculation Parameters  |                |               |          |                                                                                                    |   |                     | CSTR-0     | 16            | Lostr   |
| ). | Reaction Set            | CSTR e Pl      | FR            |          | $\sim$                                                                                                    |   |                     |            |               |         |
| а  | Calculation Mode        | Isothermic     |               |          | ~                                                                                                    |   |                     |            |               |         |
| 0  | Outlet Temperature      |                | 353.15        | K        | $\sim$                                                                                                    |   | Ecstr               |            |               |         |
| e  | Reactor Volume          |                | 1             | m3       | $\sim$                                                                                                    |   | Streams Pressure    | Changers 3 | Separators/   | Tanks   |
| e  | Headspace               |                | 0             | m3       | $\sim$                                                                                                    |   |                     |            |               | -*~     |
| 0  | Reactor Pressure Drop   |                | 0             | Pa       | $\sim$                                                                                                    |   | Conversion          | Continue   |               | Equilit |
| r  | Catalyst Amount         |                | 0             | kg       | $\sim$                                                                                                    |   | Reactor             | Stirred Ta | ink           | Read    |
| e  | Results                 |                |               |          |                                                                                                    |   | Integrator Controls |            |               |         |
| а  | General Reactions Co    | nversions      |               |          |                                                                                                    |   |                     |            |               |         |
| e  | Compound                |                | Conversion (  | %)       |                                                                                                    |   | Schedule            |            |               |         |
|    | Ethanol                 |                |               | 37.95    | 25                                                                                                    |   |                     |            |               |         |
|    | Acetic acid             |                |               | 47.44    | )7                                                                                                    |   |                     | 3          |               |         |
|    | Water                   |                |               | 189.7    | 53                                                                                                    |   |                     |            | 00-           | 00.00   |

eacto

#### **Reator CSTR**

Clique em [Optimization] e Selecione [Sensitivity Analysis]. Em [Sensitivity Studies] clique em [New].

| Sensitivity Studies | Independent Variables | Dependent Variables | Results | Chart |             |            |
|---------------------|-----------------------|---------------------|---------|-------|-------------|------------|
| Case Manager        |                       |                     |         |       | Name and D  | escription |
| New                 | SACase0               |                     |         |       | Name        | SACase0    |
| Сору                |                       |                     |         |       | Description |            |
| Save                |                       |                     |         |       |             |            |
| Delete              |                       |                     |         |       |             |            |

Escolha como variável independente o volume do CSTR e configure.

| Sensitivity Studies | Independent Variables | Dependent Variables Results Chart |
|---------------------|-----------------------|-----------------------------------|
| -Independent Vari   | iable 1               |                                   |
| Object CSTR-(       | )16 v Prope           | rty Volume 🗸                      |
| Lower Limit         | 0.001 Number of P     | oints 20 🚖 Unit m3                |
| Upper Limit         | 1 Current Valu        | e 1                               |

#### **Reator CSTR**

Adicione (+) como variável dependente a conversão do ácido acético no CSTR.

| Sensitivity Studies | Independent Varia | bles Dependent      | /ariables Result | ts Chart |
|---------------------|-------------------|---------------------|------------------|----------|
| Variables           |                   |                     |                  |          |
| Add/Remove Va       | riables           |                     |                  |          |
| 0 🔾                 |                   |                     |                  |          |
| 0                   | bject             | Proper              | ty               | Unit     |
| 1 CSTR-01           | 16 V Acet         | ic acid: Conversion |                  | ~        |

#### **Reator CSTR**

Em Results Clique em [Start Sensitivity Analysis], verifique os resultados na Tabela e no Chart. Observe que a conversão de 40% é obtida no intervalo entre 0.57 e 0.64 m<sup>3</sup>.

| sitivity Studies Independent Variables                                     | Dependent Variables                | Results Chart |         |                       |                            |
|----------------------------------------------------------------------------|------------------------------------|---------------|---------|-----------------------|----------------------------|
| Start Sensitivity Analysis                                                 | Break Ca                           |               | Send D  | Data to New Worksheet | Send Data to R             |
| esults                                                                     |                                    |               |         |                       |                            |
| CSTR-                                                                      | 016 - Volume (m3)                  |               |         | CSTR-016 - A          | cetic acid: Conversion (%) |
| 526789                                                                     |                                    |               | 37.5352 | 2                     |                            |
| 579368                                                                     |                                    |               | 39.0764 | 4                     |                            |
| 631947                                                                     |                                    |               | 40.4663 | 3                     |                            |
| 684526                                                                     |                                    |               | 41.732  | 3                     |                            |
| 737105                                                                     |                                    |               | 42.8863 | 3                     |                            |
| 789684                                                                     |                                    |               | 43.947  | 1                     |                            |
| X-Axis CSTR-016 - Volume (m3)<br>Y-Axis CSTR-016 - Acetic acid: Conversion | R016 - Acetic acid: Conversion (%) |               | SACase0 |                       |                            |

0.4

0.6

CSTR-016 - Volume (m3)

0.8

1.0

1.2

0.0

0.2

#### **Reator CSTR**

Antes de calcular o volume do reator, pode-se primeiro modificar o volume para um valor mais próximo daquele a ser obtido, por exemplo 0.6 m<sup>3</sup>, pois a função de ajuste partirá desse valor.

| CSTR-016 (Continuous Stir | red Tank Reactor (CST | TR)) ::::::::::::::::::::::::::::::::::: |        | . <b>4 х</b>                                                                                                    | Flowsheet          | Dynamics                                | Manage        |
|---------------------------|-----------------------|------------------------------------------|--------|----------------------------------------------------------------------------------------------------|--------------------|-----------------------------------------|---------------|
| General Info              |                       |                                          |        | ^                                                                                                    | Control Panel M    | lode Search                             |               |
| Object                    | STR-016               |                                          |        |                                                                                                    |                    |                                         |               |
| Status C                  | alculated (23/06/2020 | 13:56:05)                                |        | Image: Image: |                    |                                         |               |
| Linked to                 |                       |                                          | _      | _                                                                                                    |                    |                                         |               |
| Connections               |                       |                                          |        |                                                                                                    |                    |                                         |               |
| Inlet Stream              | F (4)                 |                                          | ~ 🗲 👔  | <b>S</b>                                                                                                    | F (4)              | Vcs                                     | tr            |
| Outlet Stream 1           | Lostr                 |                                          | × 🌾 👔  | <b>S</b>                                                                                                    |                    |                                         |               |
| Outlet Stream 2           | Vcstr                 |                                          | × 🦻 👔  | <b>\$</b>                                                                                                    |                    |                                         | $\rightarrow$ |
| Energy Stream             | Ecstr                 |                                          | × 🗲 👔  | <b>S</b>                                                                                                    |                    |                                         | Landa         |
| Calculation Parameters    |                       |                                          |        |                                                                                                    | 0                  | STR-016                                 | LCST          |
| Reaction Set              | CSTR e PFR            |                                          |        | ~                                                                                                    |                    |                                         |               |
| Calculation Mode          | Isothermic            |                                          |        | ~                                                                                                    |                    |                                         |               |
| Outlet Temperature        |                       | 353.15                                   | K      | $\sim$                                                                                                    | Ecstr              |                                         |               |
| Reactor Volume            |                       | 0.6                                      | m3     | ~                                                                                                    | Streams Pressure   | Changers Separ                          | rators/Tan    |
| Headspace                 |                       | 0                                        | m3     | ~                                                                                                    | 1                  |                                         | (             |
| Reactor Pressure Drop     |                       | 0                                        | Pa     | ~                                                                                                    |                    |                                         |               |
| Catalyst Amount           |                       | 0                                        | kg     | ~                                                                                                    | Input Box          | Switch                                  | Contro        |
| Results                   |                       |                                          |        |                                                                                                    | Integrator Control | 5 0000000000000000000000000000000000000 |               |
| General Reactions Con-    | versions              |                                          |        |                                                                                                    |                    |                                         |               |
| Compound                  |                       | Conversion (%)                           |        |                                                                                                    | Schedule           |                                         |               |
| Ethanol                   |                       |                                          | 31.711 | 13                                                                                                    |                    |                                         |               |
| Acetic acid               |                       |                                          | 39.639 | 91                                                                                                    |                    | 2                                       |               |
| Water                     |                       |                                          | 158.55 | 56                                                                                                    |                    |                                         | 00.00.0       |

#### **Reator CSTR**

Pode-se agora adicionar um ajuste ao diagrama de fluxo para ajustar a conversão desejada do ácido acético (variável controlada, set point = 40%) ao volume do (variável reator manipulada). Como sabe-se que este volume encontra-se entre 0,57 e 0.64 m<sup>3</sup> pode-se utilizar 0 método Brent e uma tolerância de 0,001.

| ADJ-020 (Controller Blo | ock) ·····               | <b>4 x</b> | Flowsheet           | Dynamics Manag         |
|-------------------------|--------------------------|------------|---------------------|------------------------|
| General Info            |                          | ^          | Control Panel Mo    | ode Search             |
| Object /                | ADJ-020                  |            |                     |                        |
| Linked Objects          |                          |            |                     | $\longrightarrow$      |
| Manipulated Object      | CSTR-016                 | $\sim$     |                     | Veetr                  |
| Manipulated Property    | Volume                   | $\sim$     | F (4)               | Vestr                  |
| Current Value           | 0.6 m3                   |            |                     |                        |
| Controlled Object       | CSTR-016                 | ~          |                     |                        |
| Controlled Property     | Acetic acid: Conversion  | $\sim$     | C                   | STR-016 Lostr          |
| Current Value           | 39.6391 (+38.6391) %     |            |                     | A                      |
| Reference Object        |                          | $\sim$     | Ecstr A             | DJ-020                 |
| Reference Property      |                          | $\sim$     | Streams Pressure (  | Changers Separators/Ta |
| Current Value           |                          |            | <u>1</u>            |                        |
| Parameters              |                          |            |                     | 0.11                   |
| Solve Globally          |                          |            | Input Box           | Switch Cont            |
| Set-Point/Offset (Contr | olled Property)          | 40         | Integrator Controls | ; :                    |
| Tolerance (Maximum E    | irror)                   | 0.001      | Schedule            |                        |
| Op                      | oen Adjust Control Panel |            |                     |                        |

#### **Reator CSTR**

Clicando em Open Adjust Control Panel e escolhendo 100 iterações consegue-se ajustar o volume do reator.

| Docking  Image: Image: I                                                                                                    | ADJ-020 - Control Panel                                   | ×                        |
|----------------------------------------------------------------------------------------------------|-----------------------------------------------------------|--------------------------|
| Parameters<br>Convergence method  Secant Brent Max/Min Limits 0.64 0.57<br>Maximum iterations 100<br>Step size 0.1<br>Tolerance 0.001 Stop<br>Results<br>Value adjusted successfully. Adjust value 40<br>Iteration 34 of 100 Current error -0.00067038754485082<br>Graph Table<br>Graph Table<br>Graph Table<br>0.80<br>0.75 (g)<br>0.80<br>0.75 (g)<br>0.70 (g)<br>0.70 (g)<br>0.                                                                                                    | Docking 🚭 🥶 💿 🚱 😍 🖶 🗈                                     | 💢 Close                  |
| Convergence method  Secant  Brent Max/Min Limits 0.64 0.57 Maximum iterations 100 Step size 0.1 Tolerance 0.001 Stop Results Value adjusted successfully. Adjust value 40 Iteration 34 of 100 Current error -0.00067038754485082 Graph Table                                                                                                    | Parameters                                                |                          |
| Maximum iterations 100<br>Step size 0.1<br>Tolerance 0.001 Stop<br>Results<br>Value adjusted successfully.<br>Adjust value 40<br>Iteration 34 of 100 Current error -0.00067038754485082<br>Graph Table                                                                                                    | Convergence method                                        | mits 0.64 0.57           |
| Step size 0.1<br>Tolerance 0.001 Stop<br>Results Value adjusted successfully. Adjust value 40<br>Iteration 34 of 100 Current error -0.00067038754485082<br>Graph Table                                                                                                    | Maximum iterations 100                                    | Start Adjust             |
| Tolerance     0.001     Stop       Results     Value adjusted successfully.     Adjust value     40       Iteration 34 of 100     Current error     -0.000670387544850822         Graph     Table       45                                                                                                    | Step size 0.1                                             |                          |
| Results<br>Value adjusted successfully. Adjust value 40<br>Iteration 34 of 100 Current error -0.00067038754485082<br>Graph Table                                                                                                    | Tolerance 0.001                                           | Stop                     |
| Value adjusted successfully. Adjust value 40<br>Iteration 34 of 100 Current error -0.00067038754485082<br>Graph Table<br>45<br>45<br>45<br>45<br>45<br>45<br>45<br>45<br>45<br>45                                                                                                    | Results                                                   |                          |
| teration 34 of 100 Current error -0.00067038754485082                                                                                                    | Value adjusted successfully. Adjust value                 | ue 40                    |
| Graph Table                                                                                                    | Iteration 34 of 100 Current en                            | ror -0.00067038754485082 |
| 45<br>45<br>44<br>43<br>43<br>43<br>43<br>43<br>43<br>43<br>43<br>40<br>40<br>40<br>40<br>40<br>40<br>40<br>40<br>40<br>40                                                                                                    | Graph Table                                               |                          |
| 0.80<br>0.75 (f)<br>0.70 (s)<br>0.70 (s | 45 - Sel-point (%) - Controlled variable (%) - Manipulati | ed variable (m2)         |
| 43<br>43<br>43<br>43<br>42<br>42<br>41<br>0.75 (g)<br>0.75 (g)<br>0.70 end<br>0.75 (g)<br>0.70 log<br>0.70 log<br>0.70 log<br>0.70 log<br>0.70 log<br>0.70 log<br>0.70 log<br>0.70 log<br>0.70 log<br>0.70 log<br>0.70 log<br>0.70 log<br>0.70 log<br>0.70 log<br>0.70 log<br>0.70 log<br>0.70 log<br>0.70 log<br>0.70 log<br>0.70 log<br>0.70 log<br>0.70 log<br>0.70 log<br>0.75 log<br>0.70 log<br>0.70 log<br>0.75 log<br>0.70 log<br>0.75 log<br>0.70 log<br>0.75 log<br>0.70 log<br>0.70 log<br>0.75 log<br>0.70 log<br>0.75 log<br>0.70 log<br>0.75 log<br>0.75 log<br>0.70 log<br>0.75 log<br>0.75 log<br>0.70 log<br>0.75 log<br>0.70 log<br>0.75 log<br>0.70 log<br>0.75 log<br>0.70 log<br>0.75 log<br>0.70 log<br>0.75 log<br>0.75 log                                                                                                    |                                                           | 0.80                     |
| L, end (1, 2, 2, 2, 2, 2, 2, 2, 2, 2, 2, 2, 2, 2,                                                                                                    |                                                           | 0.75 g                   |
| 0.65 ≥<br>0.60<br>0.60<br>0.55                                                                                                    |                                                           |                          |
| 1 1 0.65 ≧<br>0.60<br>0.60<br>0.55                                                                                                    |                                                           | 10.70 m                  |
|                                                                                                    |                                                           | 0.65 ≧                   |
| <sup>60</sup> 39 <b>1</b> 0.55                                                                                                    | 2 40                                                      | 0.60                     |
|                                                                                                    | 39 4 4 4 4 4 4 4 4 4 4 4 4 4 4 4 4 4 4 4                  | 0.55                     |
| 0 2 4 6 8 10 12 14 16 18 20 22 24 26 28 30 32 34 36 38<br>Iteration                                                                                                    | 0 2 4 6 8 10 12 14 16 18 20 22 24 26 2<br>Iteration       | 8 30 32 34 36 38         |

#### **Reator CSTR**

Pode-se verificar no resultado um volume para o CSTR de aproximadamente 0.614 m<sup>3</sup>. Para fixar esse volume para o reator basta desativar o ajuste clicando com o botão direito do mouse sobre ele.

| Calculation Parameters |             |            |     |        |  |
|------------------------|-------------|------------|-----|--------|--|
| Reaction Set           | CSTR e      | CSTR e PFR |     |        |  |
| Calculation Mode       | Isothermi   | c          |     | $\sim$ |  |
| Outlet Temperature     |             | 353.15     | К   | $\sim$ |  |
| Reactor Volume         |             | 0.613801   | m3  | ~      |  |
| Headspace              |             | 0          | m3  | $\sim$ |  |
| Reactor Pressure Drop  |             | 0          | Pa  | $\sim$ |  |
| Catalyst Amount        |             | 0          | kg  | $\sim$ |  |
| Results                |             |            |     |        |  |
| General Reactions      | Conversions |            |     |        |  |
| Compound               |             | Conversion | (%) |        |  |
| Ethanol                |             |            | 32. | 0006   |  |
| Acetic acid            |             |            | 40. | 8000   |  |
| Water                  |             |            | 160 | 0.003  |  |

#### **Reator PFR**

Para o mesmo problema, estime o volume e o comprimento de um reator tubular de fluxo pistonado (PFR) para 40% de conversão em ácido acético. Considere o diâmetro interno do reator de 0,25 m, a quantidade de catalisador desprezível e que na entrada do reator a pressão seja de 500 kPa (para evitar erros na simulação devido a perda de carga).

Para um diâmetro (*D*) de 0.25 m, a relação entre o comprimento (*L*) e o volume (*V*) do reator será:

$$L = \frac{4V}{\pi D^2} = \frac{4}{\pi * 0.25^2} V = 20,37V$$

Esse relação deve ser considerada sempre que possível na simulação.

#### **Reator PFR**

Clone uma das alimentações dos outros reatores, altere a pressão 500 kPa para arraste e configure PFR um no diagrama de fluxo. Sugere-se inicialmente um volume de 0.5 m<sup>3</sup> e um comprimento de 10,185 m. resultado Como observa-se uma conversão maior

que 40% para o

ácido acético.

| General Info              |            |         |               |         |          |  |  |  |
|---------------------------|------------|---------|---------------|---------|----------|--|--|--|
| Object                    | PFR-022    | PFR-022 |               |         |          |  |  |  |
| Status                    | Calculated | d (23   | /06/2020 15   | :20:28) | <b>v</b> |  |  |  |
| Linked to                 |            |         |               |         | _        |  |  |  |
| Connections               |            |         |               |         |          |  |  |  |
| Inlet Stream              | F (5)      |         |               | ~ 🗲     |          |  |  |  |
| Outlet Stream             | Lpfr       |         |               | ~ 🗲     | 1        |  |  |  |
| Energy Stream             | Epfr       |         | •             | ~ %     |          |  |  |  |
| Calculation Parameters    |            |         |               |         |          |  |  |  |
| Reaction Set              | CSTR       | e Pl    | FR            |         | $\sim$   |  |  |  |
| Calculation Mode          | Isother    | mic     |               |         | $\sim$   |  |  |  |
| Outlet Temperature        |            |         | 353.15        | K       | $\sim$   |  |  |  |
| Reactor Volume            |            |         | 0.5           | m3      | $\sim$   |  |  |  |
| Reactor Length            |            |         | 10.185        | m       | $\sim$   |  |  |  |
| Catalyst Loading          |            |         | 0             | kg/m    | 3 ~      |  |  |  |
| Catalyst Particle Diamete | r          |         | 0             | mm      | $\sim$   |  |  |  |
| Catalyst Void Fraction    |            |         | 0             |         |          |  |  |  |
| Results                   |            |         |               |         |          |  |  |  |
| General Reactions Co      | onversions | Co      | ncentration F | rofile  |          |  |  |  |
| Compound                  |            |         | Conversion    | (%)     |          |  |  |  |
| Ethanol                   |            |         |               | 38      | 2013     |  |  |  |
| Acetic acid               |            |         |               | 47      | 7517     |  |  |  |
| Ethyl acetate             |            |         | 2             | .07441  | E+11     |  |  |  |
|                           |            |         |               |         |          |  |  |  |

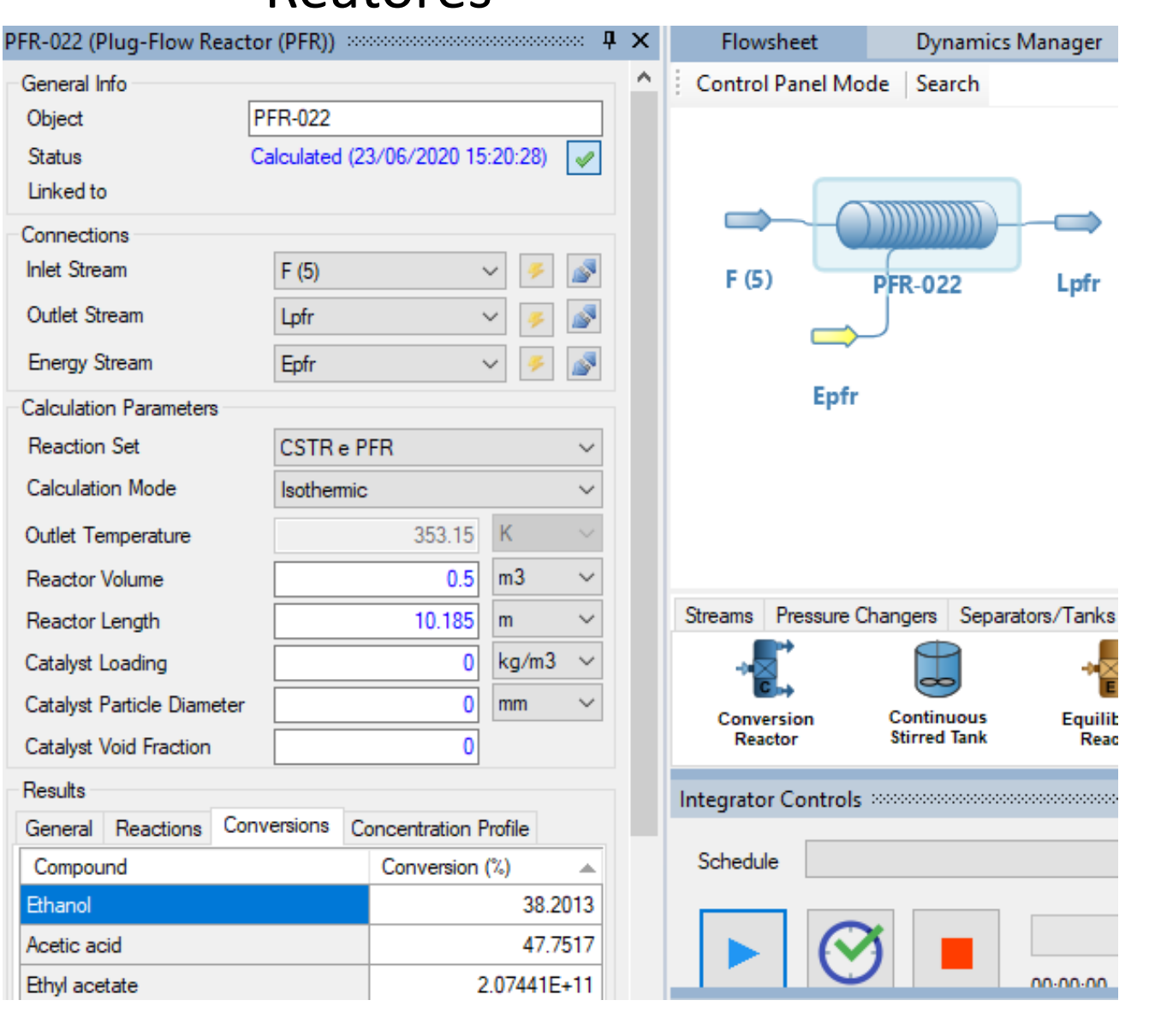

#### **Reator PFR**

Faça uma análise de sensibilidade para obter uma boa estimativa inicial do volume do PFR para uma conversão de 40% do ácido acético (mantenha o comprimento em 10 m e considere o volume do reator entre 0.3 e 0.5m<sup>3</sup>).

|                    | Independent variables Dependent variables Results Chart               |                                               |  |  |  |  |  |  |
|--------------------|-----------------------------------------------------------------------|-----------------------------------------------|--|--|--|--|--|--|
| Clique em New:     | Case Manager New SACase0 SACase1 Copy Save Delete                     | lame and Description Name SACase1 Description |  |  |  |  |  |  |
|                    | Sensitivity Studies Independent Variables Dependent Variables Resu    | lts Chart                                     |  |  |  |  |  |  |
| Var. Independente: | Independent Variable 1                                                |                                               |  |  |  |  |  |  |
|                    | Object PFR-022 Volume Volume                                          | ~                                             |  |  |  |  |  |  |
|                    | Lower Limit 0.3 Number of Points 20 🛓 Unit                            | m3                                            |  |  |  |  |  |  |
|                    | Upper Limit 0.5 Current Value                                         | 0.5                                           |  |  |  |  |  |  |
|                    |                                                                       |                                               |  |  |  |  |  |  |
|                    | Sensitivity Studies Independent Variables Dependent Variables Results | Chart                                         |  |  |  |  |  |  |
| Var Donandanta     | Variables                                                             |                                               |  |  |  |  |  |  |
| val. Dependente.   | Add/Remove Variables                                                  |                                               |  |  |  |  |  |  |
|                    |                                                                       |                                               |  |  |  |  |  |  |
|                    | Object Property                                                       | Unit                                          |  |  |  |  |  |  |
|                    | → 1 PFR-022 → Acetic acid: Conversion                                 | 1                                             |  |  |  |  |  |  |

#### **Reator PFR**

Resultados da análise de sensibilidade, volume do PFR entre 0.35 e 0.37.

| Results               |                                       |  |  |  |
|-----------------------|---------------------------------------|--|--|--|
| PFR-022 - Volume (m3) | PFR-022 - Acetic acid: Conversion (%) |  |  |  |
| 0.352632              | 39.4162                               |  |  |  |
| 0.363158              | 40.1157                               |  |  |  |
| 0.373684              | 40.5573                               |  |  |  |
| 0.384211              | 41.2208                               |  |  |  |
| 0.394737              | 42.1082                               |  |  |  |
| 0.405263              | 42.7388                               |  |  |  |
|                       |                                       |  |  |  |

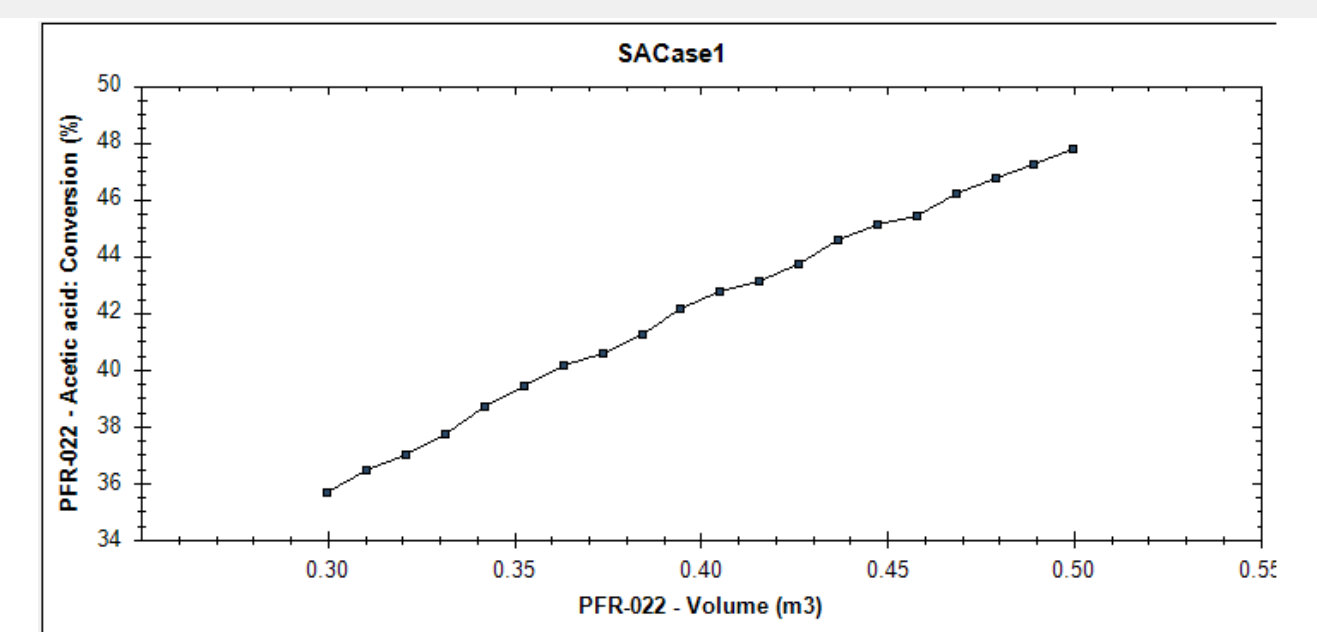

#### **Reator PFR**

Colocando um volume de 0.36 e um comprimento de 7,3 m. Observa-se que foi obtida uma conversão de aproximadamente 40 % do ácido acético, tornando desnecessário tentar melhorar a precisão na busca por um valor mais próximo.

| General Info               |                                  |                         |                |                |        |        |  |
|----------------------------|----------------------------------|-------------------------|----------------|----------------|--------|--------|--|
| Object                     | PF                               | PFR-022                 |                |                |        |        |  |
| Status                     | Calculated (23/06/2020 15:31:43) |                         |                |                |        |        |  |
| Linked to                  |                                  |                         |                |                |        |        |  |
| Connections                |                                  |                         |                |                |        |        |  |
| Inlet Stream               |                                  | F (5) 🗸 🤌 🔊             |                |                |        |        |  |
| Outlet Stream              |                                  | Lpfr 🗸 🍝 🌌              |                |                |        |        |  |
| Energy Stream              |                                  | Epfr 🗸 🤞                |                |                |        | -      |  |
| Calculation Parameters     |                                  |                         |                |                |        |        |  |
| Reaction Set               |                                  | CSTR e PFR 🗸 🗸          |                |                |        |        |  |
| Calculation Mode           |                                  | Isothermic $\checkmark$ |                |                |        |        |  |
| Outlet Temperature         |                                  | 353.15                  |                |                | K      | $\sim$ |  |
| Reactor Volume             |                                  | 0.36                    |                |                | m3     | ~      |  |
| Reactor Length             |                                  | 7.3 m                   |                |                | ~      |        |  |
| Catalyst Loading           |                                  | 0                       |                |                | kg/n   | n3 ~   |  |
| Catalyst Particle Diameter |                                  | 0                       |                |                | mm     | $\sim$ |  |
| Catalyst Void Fraction     |                                  | 0                       |                |                |        |        |  |
| Results                    |                                  |                         |                |                |        |        |  |
| General Reactions C        | Conve                            | ersions                 | Сс             | oncentration F | rofile |        |  |
| Compound                   |                                  |                         | Conversion (%) |                |        |        |  |
| Ethanol                    |                                  |                         |                | 31.9282        |        |        |  |
| Acetic acid                |                                  |                         |                | 39.9103        |        |        |  |